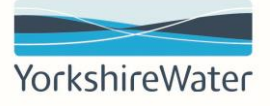

## Quick Reference Guide ST QRG02

# Responding to a Request for Quotation (RFQ) via the SAP Business Network

## Document Control

| Document Control Ref:     | ST QRG02                          |
|---------------------------|-----------------------------------|
| <b>Document Location:</b> | P2P Systems Ariba Training Centre |
| Document Custodian:       | P2P Systems Team                  |

## **Document Approval**

| James Meade             | Ricky Athwal        |
|-------------------------|---------------------|
| System Coordinator      | P2P Systems Manager |
| P2P Systems Team        | P2P Systems Team    |
| Document Owner (Author) | Document Approval   |

## **Document Revision History**

| Version | Date       | <b>Revised By</b> | <b>Reviewed By</b> | Amendment Details                                                             |
|---------|------------|-------------------|--------------------|-------------------------------------------------------------------------------|
| 1       | 24/03/2021 | Ricky Athwal      | Scott Copley       | New Document                                                                  |
| 2       | 27/07/2022 | Paul Gibbons      | Ricky Athwal       | Full document review, updated<br>all screenshots and refreshed<br>terminology |
| 3       | 07/01/2025 | James Meade       | Ricky Athwal       | Full document review, updated<br>all screenshots and refreshed<br>terminology |

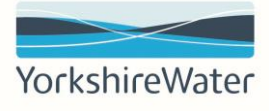

## Contents

| 1.   | Introduction                                                | 3 |
|------|-------------------------------------------------------------|---|
| 2.   | Prerequisites                                               | 3 |
| 3.   | Receiving an RFQ                                            | 3 |
| 4.   | Responding to an RFQ                                        | 4 |
| 5.   | Tracking the progress of an RFQ                             | 6 |
| 6.   | How to revise your Response                                 | 7 |
| Appe | ndix - How to create a new user in an Ariba Network Account | 8 |

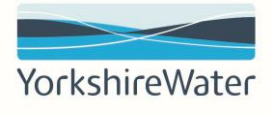

## 1. Introduction

Yorkshire Water utilises the SAP Business Network for requesting quotes from suppliers. Yorkshire Water will send "Request for Quotations" (RFQs) to suppliers which they will receive via email and will need to be processed via their Ariba Network account. Please process any RFQ events you have been invited to via your Ariba Network account rather than via email.

Yorkshire Water use RFQs to communicate business needs to potential participants and asks them to propose goods or services to fulfil the business needs. The participant typically includes pricing information in the response, but price might not be the most important factor in the buyer's selection.

RFQs are not directly competitive (there is no real-time exchange of information between competing participants). Therefore, they can be open for responses for an arbitrary amount of time (several days or weeks), allowing you to log in and respond at your convenience.

## 2. Prerequisites

- 1. You must have an Ariba Network Account. If you are unsure of the Ariba Network account to use, please get in touch with your Procurement Contact.
- 2. The user the RFQ is sent to needs to have the correct permissions to view RFQs (see the appendix on how to set up users via the Ariba Network and assign the correct permissions).

## 3. Receiving an RFQ

1. When a requester at Yorkshire Water sends an RFQ, the primary contact will receive an email notification of the event. To access the event, click **Click Here**.

| Kelda Group Limited inclusive of Yorkshire Water, Loop and Keyland – TEST<br>has invited you to participate in the following event: RFQ791-Generator hire<br>for Fixby WTW, 1.2025 - 4.2025. The event is set to begin on Monday,<br>December 23, 2024 at 9:53 AM, Greenwich Mean Time. |
|----------------------------------------------------------------------------------------------------|
| Use the following username to log in to Kelda Group Limited inclusive of<br>Yorkshire Water, Loop and Keyland – TEST events:<br>james.meade@yorkshirewater.co.uk.<br>Click Here to access this event.                                                                                   |
| When you click this link, log in with your username and password. You will then have the option to register your buyer-specific user ID with a new or existing Ariba Commerce Cloud account and participate in your event.                                                              |
| If you do not want to respond to this event, <u>Click Here</u> . You must register on<br>the Ariba Commerce Cloud or log in using your existing Ariba Commerce<br>Cloud account username and password before you can indicate that you do<br>not want to respond to this event.         |

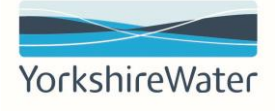

2. Input your login details to access the RFQ event.

| SAP Ariba M                          |  |
|--------------------------------------|--|
| Supplier Login                       |  |
| User Name                            |  |
| Password                             |  |
| Login<br>Forgot Username or Password |  |

## 4. Responding to an RFQ

e timer de tine top fight of the page shows the dedaline to satisfie despende to the event. Company Settings v Jake B v Feedback Help v Desktop File Sync Enerator hire for Fixby WTW, 1.2025 ...

The timer at the top right of the page shows the deadline to submit a response to the event.

| in this event.        |                        |                         |  |
|-----------------------|------------------------|-------------------------|--|
|                       |                        |                         |  |
| Intend to Desticingto | Decline to Participate | Print Event Information |  |

1. To both view the event details and submit a response, click Intend to Participate.

|                                                                                         |                                            |                       |                                |                      |                                       | Company Settings v | Jake B 🔻      | Feedback                 | Help  |
|-----------------------------------------------------------------------------------------|--------------------------------------------|-----------------------|--------------------------------|----------------------|---------------------------------------|--------------------|---------------|--------------------------|-------|
| sive of Yorkshire Water, Loop and                                                       | d Keyland                                  |                       |                                |                      |                                       | De                 | sktop File Sy | nc                       |       |
| ℰ Doc2334465633                                                                         | - RFQ791-Genera                            | ator hire for Fixby W | TW, 1.2025                     |                      |                                       |                    |               | ne remaining<br>days 08: | 47:03 |
| You must decide whether or no                                                           | t you intend to participate i              | n this event.         |                                |                      |                                       |                    |               |                          |       |
|                                                                                         |                                            | Intend to Participate | Decline to Participat          | Print Even           | t Information                         | ]                  |               |                          |       |
|                                                                                         |                                            |                       |                                |                      |                                       | 1                  |               |                          |       |
| vent Overview and Tim                                                                   | ing Rules                                  | Indicate th           | at you intend to participate i | n the event          |                                       | J                  |               |                          |       |
| vent Overview and Tim                                                                   | ing Rules                                  | Indicate th           | at you intend to participate i | n the event          | : British Pound                       | J                  |               |                          |       |
| vent Overview and Tim<br>Owner:<br>Event Type:                                          | James Meade ()<br>RFP                      | Indicate th           | at you intend to participate i | Currence<br>Commodit | r: British Pound<br>r: Generator Hire | 70404000           |               |                          |       |
| vent Overview and Tim<br>Owner:<br>Event Type:<br>Publish time:                         | James Meade ①<br>RFP<br>12/23/2024 9:50 AM | Pindicate th          | at you intend to participate i | Currency<br>Commodit | r: British Pound<br>r: Generator Hire | 70404000           |               |                          |       |
| vent Overview and Tim<br>Owner:<br>Event Type:<br>Publish time:<br>Response start date: | Ing Rules                                  | Pindicate th          | at you intend to participate i | Currence<br>Commodit | r: British Pound<br>r: Generator Hire | 70404000           |               |                          |       |

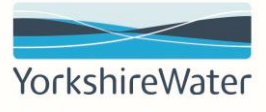

2. If you need to download the event details for a different team to review, you can download them as an excel spreadsheet by clicking the **table icon** and clicking **Export all rows**.

|                           |                                                     |                                                           | Desktop File Sy                                                                   | nc                            |
|---------------------------|-----------------------------------------------------|-----------------------------------------------------------|-----------------------------------------------------------------------------------|-------------------------------|
| nerator hire for          | Fixby WTW, 1.2025                                   |                                                           | C 3                                                                               | ne remaining<br>days 08:46:31 |
|                           |                                                     |                                                           |                                                                                   | *                             |
|                           |                                                     | Price                                                     | Quant                                                                             | ity Total Cost                |
| guide 'GB QRG01 Gui       | ided Buying - Request a Quote' for add              | ditional guidance.                                        |                                                                                   |                               |
|                           | Please attach a quote:                              | *Attach a file                                            |                                                                                   |                               |
|                           |                                                     |                                                           |                                                                                   |                               |
| Response Team             | Automent                                            |                                                           |                                                                                   | Show / Hide Columns           |
| 0                         | Name †<br>Users should refer to the Quick Reference | e guide 'GB ORG01 Guided Buving - Request a Ouote' for ad | Price<br>ditional guidance.                                                       | ✓ Price                       |
| ♥ Checklist               |                                                     | Please attach a quote:                                    | *Attach a file                                                                    | ✓ Quantity                    |
| 1. Review Event Details   |                                                     |                                                           |                                                                                   | ✓ Total Cost                  |
| 2 Select Lotelline Items  |                                                     |                                                           |                                                                                   | ✓ Description                 |
| 2. Select Lots Line items |                                                     | Comment:                                                  |                                                                                   | ✓ Please attach a guote       |
| 3. Submit Response        |                                                     |                                                           | 10                                                                                | ✓ Comment                     |
|                           |                                                     | Line Number:                                              | 1                                                                                 | ✓ Line Number                 |
|                           |                                                     | ShinTo                                                    | *                                                                                 | ✓ ShipTo                      |
|                           |                                                     | unp to:                                                   |                                                                                   | ✓ Additional information      |
|                           |                                                     |                                                           | Additional Information                                                            | ✓ Description of goods or s   |
|                           |                                                     | Additional information:                                   |                                                                                   | ✓ Requirements                |
|                           |                                                     |                                                           | 1                                                                                 | ✓ Attachments                 |
|                           |                                                     | Description of goods or services required:                | Generator Hire required for Fixby WTW from 1/1/25 through 1/4/25.                 | Outline Expansion             |
|                           | 2 Tarms                                             | Board of the network reduced                              |                                                                                   | Expand All                    |
|                           | 2.1 Diane attack any additional information         | ten VIM monitoriten motor nom inn                         | Attacks offer                                                                     | Collapse All                  |
|                           | 2.2 Prease attach any approximation t               | ne ny requessi may require.                               | Western Way, Halifax Road (PO Box 500)<br>Bradford, YKS BD6 2LZ<br>United Kinstom | Export to Excel               |
|                           | 2.3 Cost Item Terms                                 |                                                           | ouned Kullanu                                                                     | Export all Rows               |
|                           |                                                     |                                                           |                                                                                   | Export Current Page           |

3. To download any attachments the requester may have added to support the request, scroll down to **Additional information** and **click References** > **Download all attachments** 

| Additional information:                    | Additional Information                                                            | eferences∨               |           |
|--------------------------------------------|-----------------------------------------------------------------------------------|--------------------------|-----------|
| Description of goods or services required: | Generator Hire required for Fixby WTW from 1/1/25 throug                          | Reference Documents      |           |
|                                            |                                                                                   | nb71ppezd65e1.jpeg       | £0.00 GBP |
| the YW requestor may require.              | Attach a file                                                                     | Download all attachments |           |
|                                            | Western Way, Halifax Road (PO Box 500)<br>Bradford, YKS BD6 2LZ<br>United Kingdom |                          |           |

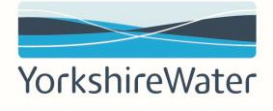

4. When you are ready to submit your response, input the required information in the asterisked fields:

Price: the **net price** for each line item in the event

### Please attach a quote

ShipTo: the shipTo location identified by the RFQ

**NOTE**: If the requester has included multiple lines in their request for quotation, you will need to complete the asterisked fields for each line item.

| back to Kelda Group Limited in<br>ST Dashboard | cclusive of Yorkshire Water, Loop and Keyland                                                                                                    |                        | Desktop File Sync   |
|------------------------------------------------|----------------------------------------------------------------------------------------------------|------------------------|---------------------|
| Console                                        |                                                                                                    |                        | B days 08:45:30     |
| Event Messages<br>Response History             | All Content                                                                                                    |                        | ■   *               |
| esponse ream                                   | Name 1                                                                                                    | Price                  | Quantity Total Cost |
| r Checklist                                    | ▼ 1 Items                                                                                                    |                        | *                   |
| 1. Review Event Details                        | 1.1 RFQ - Generator Hire for Fixby, 1/2025 - 4/2025 🗸 Less –                                                                                                    | * 1000 GBP             | 1 each              |
| 2. Select Lots/Line Items                      | Please complete this form to request a quotation from a Yorkshire Water preferred supplier.<br>Users should refer to the Quick Reference guide 'GB QRG01 Guided Buying - Request a Quote' for ac | Iditional guidance.    |                     |
| 3. Submit Response                             | Please attach a quote:                                                                                                    | *Attach a file         |                     |
|                                                | Comment                                                                                                    | Add Attachment         |                     |
|                                                | Line Number:                                                                                                    | 1                      |                     |
|                                                | ShipTo:                                                                                                    | *                      |                     |
|                                                |                                                                                                    | Additional Information |                     |
|                                                | Additional information:                                                                                                    |                        |                     |

5. Once you have populated all the required fields, scroll to the bottom of the response and click **Submit Entire Response > OK** to send your quotation to the requester for them to review.

| (*) indicates a required      | field             |                 |       |
|-------------------------------|-------------------|-----------------|-------|
|                               |                   |                 |       |
|                               |                   |                 |       |
| Submit Entire Response Update | Totals Save draft | Compose Message | Excel |

## 5. Tracking the progress of an RFQ

If you wish to track the status of an RFQ, you can log in to the Ariba Proposals & Questionnaires portal.

1. Log into your Ariba account through <u>supplier.ariba.com</u>, then select the drop-down menu at the top left and click on **Ariba Proposals & Questionnaires**.

| SAP  | Business Network   Enterprise    | e Account          | DI             |                     |                     |                 |
|------|----------------------------------|--------------------|----------------|---------------------|---------------------|-----------------|
| Home | SAP Business Network             | Workbench          | Orders 🗸       | Fulfillment 🗸       | Invoices 🗸          | Payments        |
|      | SAP Business Network Discovery   |                    |                | PRI                 |                     |                 |
| A SA | Ariba Proposals & Questionnaires | protocol on Januar | y 24, 2025. Fo | or more information | visit https://suppo | ort.ariba.com/C |
|      | Ariba Contract Management        | rs and Releases    | ✓ Kelda Gr     | oup Limited i 🗸     | Exact match         | ✓ Order ni      |
|      |                                  | 1                  |                | and and             |                     | ALL             |

2. To access Yorkshire Water RFQs, click **More** > **Kelda Group Limited inclusive of Yorkshire Water**, **Loop and Keyland**.

| Ariba Proposals and Questionnaires 👻 | Enterprise Account TEST MODE                                                                                                    | <b>q</b> (?)                                                             | () JB      |
|--------------------------------------|----------------------------------------------------------------------------------------------------|--------------------------------------------------------------------------|------------|
| MORE                                 |                                                                                                    |                                                                          |            |
| There are no matched postings.       | Welcome to the Kelda Spend Manageme<br>assists in identifying world class supplier<br>leaders in quality, service, and cost. Arib<br>this site in an effort to ensure market inte | ent site. This site<br>s who are market<br>a, Inc. administers<br>grity. | KeldaGroup |

3. In the Events section of the page, you can review the RFQs sent to you, alongside the **End Time** of the event and the **Participation** status.

There are four statuses for RFQs:

**Completed**: The event has finished, with the quote awarded to a supplier

**Open**: The event is currently open, and can be viewed and a response submitted/revised **Pending Selection**: The event has passed the response deadline, but the requester has not yet awarded a quote.

Preview: The event is available to view, but responses cannot yet be submitted.

| Events                                                          |               |                     |
|-----------------------------------------------------------------|---------------|---------------------|
| Title                                                           | ID            | End Time            |
| <ul> <li>Status: Completed (158)</li> </ul>                     |               |                     |
| ▼ Status: Open (6)                                              |               |                     |
| RFQ794-RFQ Additional Fields test scenario 4 - Statuses         | Doc2335902638 | 12/31/2024 11:59 PM |
| RFQ791-Generator hire for Fixby WTW, 1.2025 - 4.2025            | Doc2334465633 | 12/31/2024 11:59 PM |
| RFQ785-RFQ Additional Fields Test scenario 1 - Single-line RFQ  | Doc2332420132 | 12/27/2024 11:59 PM |
| RFQ776-Test Scenario 1; RFQ additional fields, single-line item | Doc2329420444 | 12/26/2024 11:59 PM |
| RFQ778-Test scenario 3; RFQ additional fields, Team RFQ         | Doc2329549220 | 12/26/2024 11:59 PM |
| RFQ777-Test scenario 2; RFQ additional fields, multi-line       | Doc2329549909 | 12/26/2024 11:59 PM |
| <ul> <li>Status: Pending Selection (231)</li> </ul>             |               |                     |
| ► Status: Preview (1)                                           |               |                     |

## 6. How to revise your Response

If an RFQ event is still **Open** and <u>not</u> in a Completed status, you can amend your response.

First, you will need to locate the RFQ to be amended (guidance for this can be found section 5 of this document) and then click on the link.

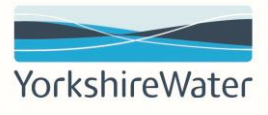

Click **Revise Response**. This will allow you to amend the RFQ and **Submit Entire Response**.

**REMINDER:** You will not be able to amend your responses to events in **Complete** or **Pending Selection** states.

|                                     | Desktop File Sync                   |
|-------------------------------------|-------------------------------------|
| enerator hire for Fixby WTW, 1.2025 | C Time remaining<br>8 days 08:44:25 |
| k you for participating.            |                                     |
| Done                                | Revise Response                     |

## Appendix - How to create a new user in an Ariba Network Account

 Once you have logged into <u>supplier.ariba.com</u> with the Administrator account, click on Account Settings > Settings > Users.

| nome chaptement Disco           | very - Workbench Orde                | rs - Fulfillment - Invol               | ces • Payments • Catalo                  | ogs v More v J                                    | S2D1 vaudavaribasuppliers@gmail.co                                                                              |
|---------------------------------|--------------------------------------|----------------------------------------|------------------------------------------|---------------------------------------------------|----------------------------------------------------------------------------------------------------|
| A SAP is disabling weak TLS 1.2 | encryption protocol on January 24, 2 | 2025. For more information visit http  | s://support.ariba.com/CERT Learn Mo      | ore                                               | 52D1-ywdevanbasupptiers@gmail.co                                                                                |
| ALC: NO DE CONTRACTOR           | A NAME .                             | 1                                      |                                          | M                                                 | My Account                                                                                                    |
|                                 | Orders and Releases 🗸 🖌              | elda Group Limited i 🗸 Exact           | match V Order number                     | L                                                 | ink User IDs                                                                                                    |
|                                 | Marca                                |                                        | m                                        | c                                                 | Contact Administrator                                                                                           |
|                                 |                                      |                                        |                                          |                                                   |                                                                                                    |
| Overview Getting started        |                                      |                                        |                                          | s                                                 | Switch Account                                                                                                  |
| Overview Getting started        | 61                                   | 0                                      | £ <b>0 0</b>                             | £OO S                                             | Switch Account<br>S2D CIG Supplier 1                                                                            |
| Overview Getting started        | 61                                   | 0                                      | £ 0.0 GBP                                | £ 0.0 GBF A                                       | Switch Account<br>S2D CIG Supplier 1<br>ANID: AN01688443348-T                                                   |
| Getting started                 | 61<br>orders                         | 0<br>Rejected invoices                 | £ 0.0 GBP<br>Remittances                 | £ 0.0 GBF<br>Early payment offers                 | Switch Account<br>S2D CIG Supplier 1<br>NNID: AND1688443348-T<br>Premium Package                                |
| Overview Getting started        | 61<br>orders<br>Last 31. days        | O<br>Rejected invoices<br>Last 31 days | £ 0.0 GBP<br>Remittances<br>Last 31 days | £ 0.0 GBF<br>Early payment offers<br>Next 90 days | Switch Account<br>S2D CIG Supplier 1<br>ANID: AN0.688443348-T<br>Premium Package<br>Company Profile             |
| Overview Getting started        | 61<br>Orders<br>Last 31 days         | O<br>Rejected invoices<br>Last 31 days | E O.O GBP<br>Remittances<br>Last 31 days | £ 0.0 GBF<br>Early payment offers<br>Next 90 days | Switch Account<br>S2D CIG Supplier 1<br>ANID: ANO1688443348-T<br>Premium Package<br>Company Profile<br>Settings |

2. Click on Create Role.

**NOTE**: If a role has already been created with the permissions required to respond to RFQs, skip to Step 4.

| create and manage roles for your account. Tou ca | n edit the role and add users to a role. The Administrator role can be viewed | , but cannot be modified. |
|--------------------------------------------------|-------------------------------------------------------------------------------|---------------------------|
| Filters                                          |                                                                               |                           |
| Permission                                       |                                                                               |                           |
| Select permission assigned                       | ~                                                                             |                           |
| Apply Reset                                      |                                                                               |                           |
|                                                  |                                                                               |                           |
|                                                  |                                                                               | (+) =                     |
| Role Name                                        | Users Assigned                                                                | Actions +                 |

3. Input a **Name** for the role, then select the permission **Access Proposals and Contracts**. Once the Role has been set up, click **Save** to create the role.

| Create Role                                  | Save                                                                                                    |
|----------------------------------------------|----------------------------------------------------------------------------------------------------|
| * Indicates a required field                 |                                                                                                    |
| New Role Information                         |                                                                                                    |
| Name:*                                       | Responding to RFOs                                                                                                    |
| Description:                                 |                                                                                                    |
| Permissions                                  |                                                                                                    |
| Each role must have at least one permission. | Page 1 V                                                                                                    |
| Permission                                   | Description                                                                                                    |
| API Development Access                       | Access to API development using the SAP Ariba developer portal.                                                                                                    |
| Access Proposals and<br>Contracts            | View your organization's Ariba Sourcing events and Ariba Contract Management contracts, documents, and tasks. This permission grants access to the Proposals and<br>Contracts properties. Individual users must be approved by Ariba Sourcing buyers before they can view or participate in events or contract tasks |
| Analytics Dashboard                          | Access the Analytics Dashboard                                                                                                    |

#### 4. Click on the Manage Users tab.

| Custome | r Relationships | Users      | Notifications | Application Subscrip | tions Accou  | nt Registration | API managemer |
|---------|-----------------|------------|---------------|----------------------|--------------|-----------------|---------------|
| Manag   | ge Roles Mar    | nage Users | Manage Use    | er Authentication F  | evoked Users | More            |               |

5. Click Create User.

|                     |                                 |                   | +         | •                |
|---------------------|---------------------------------|-------------------|-----------|------------------|
| Role Assigned       | Authorization Profiles Assigned | Customer Assigned | AN Access | Actions          |
| Accounts Receivable |                                 | All(1)            | Yes       | Actions v        |
| Sourcing            |                                 | All(1)            | Yes       | Actions v        |
| Questionnaires      |                                 | All(1)            | Yes       | Actions <b>v</b> |

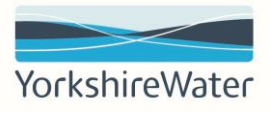

6. Input the required information in the asterisked fields.

**Username:** if the email address has already been used, we advise inputting a 1 at the end of the address username eg: james.meadel

#### Email Address First Name

## Last Name

| Username: *      | james.meade@yorkshirewater.c   | (i)                                 |       |
|------------------|--------------------------------|-------------------------------------|-------|
| Email Address: * | james.meade@yorkshirewater.c   | ]                                   |       |
| First Name: *    | James                          |                                     |       |
| Last Name:*      | Meade                          |                                     |       |
| [                | Do not allow the user to reser | nd invoices to the buyer's account. | . (i) |
| [                | This user is the SAP Business  | Network Discovery Contact $(i)$     |       |
| [                | Limited access (i)             |                                     |       |

7. Scroll down to the **Role Assignment** section and select the **Role** the user will need (in this example, **Responding to RFQs**.

Once the user has been set up, click **Done** to create the user.

| Role As | signment            |             |  |
|---------|---------------------|-------------|--|
|         |                     |             |  |
|         | Name                | Description |  |
|         | ิเงินตระเบาแกลแตร   |             |  |
|         | Remittances         |             |  |
|         | Sourcing            |             |  |
|         | Accounts Receivable |             |  |
|         | Test Role           |             |  |
|         | Invoicing test      |             |  |
|         | Responding to RFQs  |             |  |

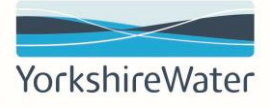

8. The user will receive the below two emails, one containing their username and a link to the Ariba Business Network, and a second with a temporary password they will need to use the first time they log in.

The user can access the business network by clicking **Log in** on the first email or by going to <u>supplier.ariba.com</u>.

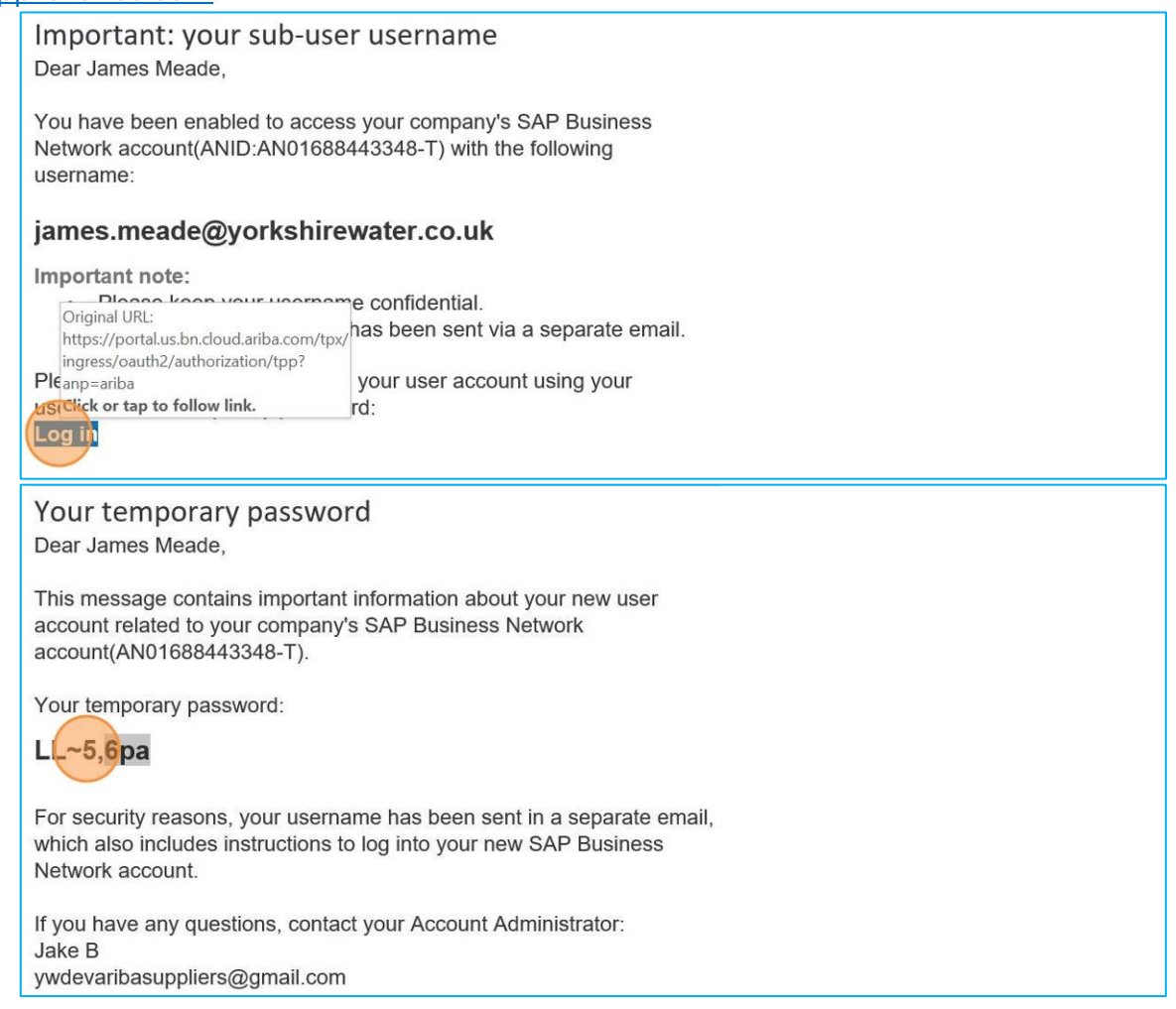

#### **End of Process**